# 本科学生网上申请推荐免试研究生操作指南

1. 登录【网上办事大厅】(网址: https://ehall.bjut.edu.cn; 校内、校 外均可直接登录)。登录内网综合门户网站进行统一身份认证。

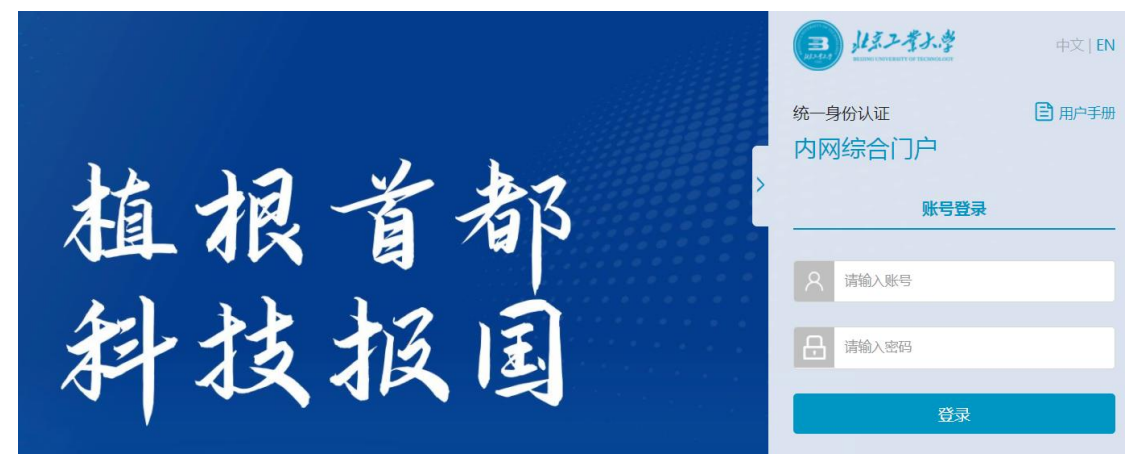

2. 进入【网上办事大厅】后,选择**服务部门【教务处】**——选择下方服务事项【本 科学生申请推荐免试攻读研究生】,或者直接在搜索框中输入【本科学生申请推 荐免试攻读研究生】——点击进入。

| ■ 北京工業大学                                        | 网上办事大厅                                                                                   | 我的办事                                                                                  | 2                                                  | - 一 し 退出            |
|-------------------------------------------------|------------------------------------------------------------------------------------------|---------------------------------------------------------------------------------------|----------------------------------------------------|---------------------|
|                                                 | ——网上力写                                                                                   | 韩大厅————————————————————————————————————                                               | • 一次<br>• 對                                        | 填报,重复使用<br>(据多跑路,师生 |
| 服务部门: 全部(470) 党政<br>党委教师工作部、人事处、<br>学生发展指导中心(8) | 办公室、政策研究室(13) 保密委员会办公室(5) 党<br>、高层穴人才工作办公室(14) 党委学生工作部(学生处<br>党委保卫部、保卫处、安全稳定工作部、综合治理办公室( | 委组织部 ( 党校 ) (5) 机关党委(1)<br>、人民武装部 ) (0) 学工部、学生处、<br>12) 高退休工作处(1) <mark>教务处(23</mark> | 党委宣传部(新闻中心)(14)<br>人武部、学生数据中心、学发中<br>) 招生办公室(2) 研究 | 心(19)<br>生院(38)     |
|                                                 | 最热 最新<br>本科学生申请推                                                                         | <sub>最近使用</sub><br>荐免试攻读研究生                                                           |                                                    |                     |
|                                                 | 办理时限:[<br>访问量:96<br>教务处                                                                  | 固定时限<br>573人次                                                                         |                                                    |                     |

3. 进入报名页面后,认真阅读【申请说明】和【审批流程】后,点击右上角【立即申请】。

| 副 北京ン考入学 网上か事大厅 我的办事 我的申请 ~ 我的任务 ~ 数据中心 ~                                                                                         | 르? 同 💄 🗸 🕐 🖑 退出                      |
|----------------------------------------------------------------------------------------------------|--------------------------------------|
| 本科学生申请推荐免试攻读研究生 评分:★ ★ ★ ★<br>已办理人次:1932次 测览人次:9674次                                                                              | 下载指南                                 |
| 申请说明<br>申请参加推荐的学生必须成实守信,学风端正,无任何考试作弊和剽窃他人学术成果记录;品行表现优良,无任何违法违纪受处分<br>(文章) 抄袭、虚报获奖或成果等学术不端行为的学生,一经查实,取满推免生资格,并报北京市教育招生考试机构按规定记入《国家 | 7记录。对在推免过程中弄虚作假,有论文<br>家教育考试考生诚侣档案》。 |
| 审批流程                                                                                                    |                                      |

4.【学生基本信息栏】:学生基本信息部分关联自教务管理系统,请同学认真核 对和填写,联系方式和邮箱如有变化请更新准确,另需上传个人一寸白底免冠照 片。

## 北京工业大学2025届推荐免试攻读研究生申请表

| 学院 ( 部 ) | 姓名  |      |         | *            |
|----------|-----|------|---------|--------------|
| 学号       | 性别  |      | 編辑      |              |
| 班级       | 民族  | -    | 请上传一寸白庙 | 。<br>兔冠JPG照片 |
| 专业       | 生源地 | *    | 政治面貌    | *            |
| 身份证号     |     | 联系方式 | -       | *            |
| 学生标记     |     | 邮箱   | 1       | *            |

### 5. 【成绩相关栏】

"正考原始加权平均分"无需填写;"科技竞赛或项目奖励加分"、"智育 积分"、"是否完成前三年(五年制专业为前四年)教学计划规定学分"、"四、 六级成绩"请如实填写。

| 正考原始加权平均分                          | 学生无需填写   | 科技竞赛或项目<br>奖励加分 | 请输入科技竞到 * | 智育积分(正考原<br>始加权+加分) | 请输入智育科 *      |
|------------------------------------|----------|-----------------|-----------|---------------------|---------------|
| 是否完成前三学年<br>(五年制专业为前四<br>学年)教学计划规定 | 请选择是否完 * | 四级成绩            | 分 *       |                     | 〇有〇<br>米<br>无 |
| 的学分                                |          | 六级成绩            | 分 *       | 既往病史                |               |

#### 6. 【选择审批教师栏】:

输入班主任和辅导员姓名或工号选择审批教师。注意:建议提前和审批教师 确认工号,以工号为准,以免有重名教师而选错审批人,导致正确的审批教师在 系统中无法收到审批信息。

| 班主任 | 点击搜索用F | Q | * | 辅导员 | 点击搜索 | Q | * |  |
|-----|--------|---|---|-----|------|---|---|--|
|-----|--------|---|---|-----|------|---|---|--|

7.【符合推荐条件奖项栏】:申请同学准确填写符合推荐条件的科技竞赛或项目 奖励,填写完成后需上传与所填获奖信息一致的附件:"专业\_学号\_姓名"命名 的 ZIP 格式压缩包,也可根据实际情况填写"其他奖项或个人陈述"(限 200 字以内)。

"科技竞赛"点击"+"可以增加多项、点击"×"可以删减。"项目奖励"勾选所获得相应的奖励,如实填写即可。(科技竞赛和项目奖励非必填项)

| 科技竞赛                     |          |     |      |         |                     |      |         |      |         |                        |    |        |       |
|--------------------------|----------|-----|------|---------|---------------------|------|---------|------|---------|------------------------|----|--------|-------|
| 竞赛目录认                    |          | 竞   | 赛名称  |         |                     | 获奖等级 |         | 获奖时间 |         | 排名(只给予<br>前三人奖励加<br>分) |    | 操作     |       |
| 请选 *                     | *        |     | *    | 请送      | *                   |      | 请ì      | *    | *       |                        | 请ì | *      | ⊗ 🗄   |
|                          |          |     |      | IJ      | 间发展                 | 动    |         |      |         |                        |    | /      |       |
| 是否优秀项目                   |          |     |      |         | 结题时间                |      |         |      | 是否项目负责人 |                        |    |        |       |
|                          | (子) 星火基玉 |     |      |         |                     |      |         |      |         |                        |    |        |       |
| ○ 北京工业;                  | 大学"国家级大学 | Ž生  | 是否结题 |         |                     |      | 结题时间    |      |         | 是否项目负责人                |    |        |       |
| 创新创业训练                   | 十划"      |     |      |         |                     |      |         |      |         |                        |    |        |       |
| 上传获奖附件 上传"专业_学号_姓名"命名的ZI |          |     |      |         |                     |      | 的ZIP压缩包 | 附件   | *       |                        |    |        |       |
| 以上竞赛有无与直系亲属或学历、职称、职务明显高于 |          |     |      |         | 「本人者合作的竞赛奖项 ○ 有 ○ 无 |      |         |      | ; *     |                        |    |        |       |
| 其他奖项或个                   | 、其他德育、   | 智育、 | 体育、э | (育、劳动教育 | 育等方                 | 面白   | 的特长和表   | 现:   |         |                        |    |        |       |
| > CPSCEE                 |          |     |      |         |                     |      |         |      |         |                        |    | 28 / 3 | 200 字 |

## 8.【个人承诺栏】:请同学认真阅读相关推免文件,勾选是否有直系亲属或者利 益相关人员参与推免工作,并上传手抄个人承诺书并签字的照片。

| 个人承诺                                                                                                    |  |  |  |  |  |  |  |  |  |  |
|----------------------------------------------------------------------------------------------------|--|--|--|--|--|--|--|--|--|--|
| 是否有直系亲属或利益相关人员参与推免相关工作 〇 是 〇 否 ;                                                                                                    |  |  |  |  |  |  |  |  |  |  |
| 本人熟悉理解并认可《北京工业大学推荐优秀应届本科毕业生免试攻读硕士学位研究生的实施办法》(工大发〔2020〕43<br>号)和本院(部)有关规定通知,现申请推荐免试研究生资格并郑重作出如下承诺:<br>1.本人自愿申请推荐免试研究生资格,保证在校期间及申请过程中无任何弄虚作假及舞弊行为。所有提交材料真实有效。对因提供有关信息、证件不实或违反有关纪律规定所造成的后果,本人自愿承担相应的责任。<br>2.本人获得推荐免试研究生资格后,积极关注后续相关通知,按时完成报名、答辩、入学环节,不放弃此资格。 |  |  |  |  |  |  |  |  |  |  |
| 上传手抄个人<br>承诺并签字照<br>片                                                                                                    |  |  |  |  |  |  |  |  |  |  |

9.【提交】:填报完成并核对无误后,点击页面右上角"正式提交",即完成申请。

10.【查看审批进度和审批结果】:在"我的申请"中,查看"当前环节",或者点击"处理记录"、"流程跟踪",可以查看当前审批进度及各环节审批结果。

|                                            | 對人學                             | 网上办事大厅 | 我的办事          | 我的申请 🗸 | 我的任务 🗸 | 数据中心 ~ |        | 로 위 同 淵息      |     | し退出         |
|--------------------------------------------|---------------------------------|--------|---------------|--------|--------|--------|--------|---------------|-----|-------------|
| 我的申请                                       | 我的待办                            | 我的知    | 哙             |        |        |        |        |               |     |             |
| 全部                                         | 进行中 (1)                         | 已完結    | 洁             | 已驳回    | ]      | 已终止    | 已撤销    |               | 草稿  |             |
| 发起过的服务 请选择                                 | ÷ v                             | 提交时间   | 意选择日期         |        | 战日期    | 提交年份   | 请选择 ∨  |               | 重置  | 查询          |
| <b>長</b> 本科学生<br>教务教学<br>22.22% 提交于: 2022- | 生申请推荐免证<br>08-28 15:59:13/总新时:- |        | 上<br>节: 辅导员审核 | Ŕ      |        |        | ◎ 查看表单 | û1<br>11 ■ 11 | 御日子 | ⊃撤销<br>流程跟踪 |